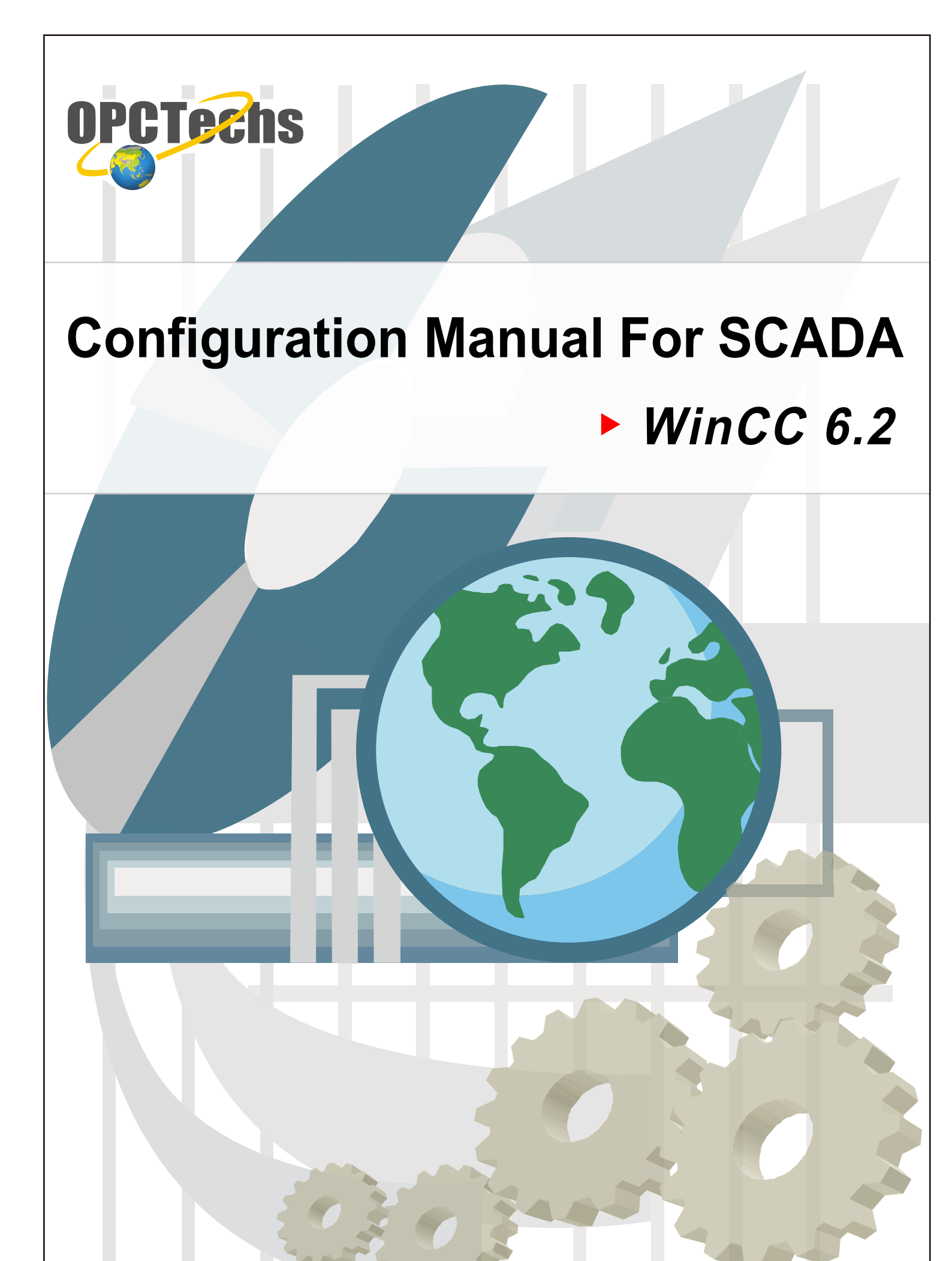

# **Table of Contents**

| Chapter 1 | WinCC 6.2                                        | 3 |
|-----------|--------------------------------------------------|---|
| 1-1 Set   | up OPC Server                                    | 4 |
| 1-2 Cor   | nnect OPC Client to OPC Server through WinCC 6.2 | 5 |

# Chapter 1

# WinCC 6.2

### 1-1 Set up OPC Server

| Modbus30CFG.mdb - Modbus30CFG            |                                                                                                    |                             |                              |  |  |  |
|------------------------------------------|----------------------------------------------------------------------------------------------------|-----------------------------|------------------------------|--|--|--|
| <u>File Edit View Go T</u> ools <u>F</u> | <u>File Edit View Go Tools H</u> elp                                                                                                    |                             |                              |  |  |  |
| 🗋 🗅 😂 😽 🚱 🚰 😓 🔿 🖻                        | 3   X 🖻 💼 🏝 🤃 🏥 🕇                                                                                                    | 📰 🚍   🔁   60°   🤋 🕕         |                              |  |  |  |
| 🖃 📲 Address Space 📃                      | Name 🛆 Si                                                                                                    | mulate   Simple Tem   Param | ieterize   Location Type 🛛 🔺 |  |  |  |
| E Port1                                  | AI_01 No                                                                                                    | 5                           | Input Register (wor          |  |  |  |
| Device1                                  | AI_02 No                                                                                                    | 0                           | Input Register (word         |  |  |  |
|                                          | AI_03 No                                                                                                    | 0                           | Input Register (won          |  |  |  |
|                                          | AI 04 No                                                                                                    | )<br>                       | Input Register (won          |  |  |  |
|                                          |                                                                                                    |                             | <u> </u>                     |  |  |  |
|                                          |                                                                                                    |                             | <u> </u>                     |  |  |  |
| AI_06                                    | <u>N</u> ame: Device1                                                                                                    |                             |                              |  |  |  |
| AI_07                                    | Address: 1                                                                                                    | _                           | Simulate                     |  |  |  |
| AI_08                                    | Device Tyme                                                                                                    | - Timeoute (me)             |                              |  |  |  |
| AI_09                                    |                                                                                                    | Read: 100                   | 0 Wivite: 1000               |  |  |  |
| AI_10                                    | Custom                                                                                                    |                             | Suspend                      |  |  |  |
| AO_U1                                    |                                                                                                    | suspend:                    | 3 period: 10000              |  |  |  |
|                                          |                                                                                                    |                             |                              |  |  |  |
|                                          |                                                                                                    | - Uptimizations             | 1:                           |  |  |  |
| A AO 05                                  |                                                                                                    | data can be transferred     | in one message to merge      |  |  |  |
| AO_06                                    | Parameters:                                                                                                    | together addresses that     | are close but not adjacent.  |  |  |  |
| AO_07                                    | Image: Construction of the second second |                             |                              |  |  |  |
| Ready                                    |                                                                                                    | 40 Object(s)                | Mode: Run NUM                |  |  |  |

Please create tags according to the Configuration Manual.

Later, click [File]  $\rightarrow$  [Make Active] to activate new created configuration file.

| 😳 Modbus30CFG.mdb - Modbus30CFG                                      |          |                         |                             |
|----------------------------------------------------------------------|----------|-------------------------|-----------------------------|
| <u>File E</u> dit <u>V</u> iew <u>G</u> o <u>T</u> ools <u>H</u> elp |          |                         |                             |
| New Cttl+N                                                           | ₽ **** 1 | 📲 🔁 60° 🤋 🕀             |                             |
| Open Ctrl+O                                                          | Simulat  | e 🛛 Simple Tem 🛛 Paran  | eterize Location Type 🔺     |
| Save <u>A</u> s                                                      | No       |                         | Input Register (wor         |
| <u>C</u> onnection Properties                                        | No       |                         | Input Register (word        |
| Export (WinCE, Embedded, WinNT)                                      | No       |                         | Input Register (wor         |
|                                                                      | No       |                         | Input Register (wor 🔼       |
| CSV Export                                                           |          |                         | <u> </u>                    |
| CSV Import                                                           |          |                         | <b>•</b>                    |
| XML Export                                                           | Device1  |                         |                             |
| XML Export Schema                                                    | 1        |                         | 🗔 Simulate                  |
| XML Import                                                           |          | – Timeouts (ms) –––––   |                             |
| XML Validate                                                         |          | Read: 100               | 0 Write: 1000               |
|                                                                      | <b></b>  | Timeouts to             | Suspend                     |
| <u>M</u> ake Active                                                  |          | suspend:                | 3 period: 10000             |
| 1 Modbus30CFG.mdb                                                    |          | On the line time to     |                             |
| –<br>2 Database.mdb                                                  |          | The numbers below in    | dicate how much unused      |
|                                                                      |          | data can be transferred | in one message to merge     |
| Exit                                                                 |          | together addresses that | are close but not adjacent. |
| AO_07 -                                                              |          |                         |                             |
| Make current database active for using by OPC server                 |          | 40 Object(s)            | Mode: Run NUM               |

# 1-2 Connect OPC Client to OPC Server through WinCC 6.2

| 🖉 WinCCExplorer -              |     |
|--------------------------------|-----|
| File View Help                 |     |
| 🗅 New Ctrl+N 🐰 🖻 😭 🖭 🗁 🏭 📅 😭 📢 |     |
| Gpen Ctrl+0                    |     |
| Recent File                    |     |
| Exit                           |     |
|                                |     |
|                                |     |
|                                |     |
|                                |     |
|                                |     |
|                                |     |
|                                |     |
|                                |     |
|                                |     |
|                                |     |
| Creater a new document         |     |
|                                | //_ |

Start SIMATIC WinCC Explorer; then click [ File ]  $\rightarrow$  [ New ]

Select [ Single-User Project ] and then choose [ OK ].

| WinCC Explorer                        | <u>? x</u> |
|---------------------------------------|------------|
| Create a New Project                  |            |
| 🔄 💿 Single-User Project               |            |
| ■ <mark>矣</mark> ⊙ Multi-User Project |            |
| C Client Project                      |            |
| C Open an Existing Project            |            |
| OK Cano                               | el         |

#### Write down the project name; then click [ Create ].

| Create a new project                                                         |                                                                    | <u>? ×</u>               |
|------------------------------------------------------------------------------|--------------------------------------------------------------------|--------------------------|
| Project Name:<br>OPC<br>New Subfolder:<br>OPC<br>You can use this dialog box | Project Path<br>c:\\wincc\winccprojects<br>Folder:<br>[]<br>[test] | Create<br>Cancel<br>Help |
| to create a new WinCC<br>project.                                            | Drive:                                                             |                          |

#### Press the right key on [ Tag Management ] choosing [ Add New Driver... ].

| WINCCExplorer - C:\PROGRAM FILES\SIEMENS\WINCC\WINCCPROJECTS\OPC\OPC.MCP |                 |            |                                  |  |
|--------------------------------------------------------------------------|-----------------|------------|----------------------------------|--|
| File Edit View Tools Help                                                |                 |            |                                  |  |
| ] 🗅 📽   ■ ►   % 🖻                                                        | B 🕒 🗄 🏥 🏢       | B <b>N</b> |                                  |  |
| ⊡~ ኛ OPC                                                                 | Name            |            | Туре                             |  |
|                                                                          | 🔁 Internal tags |            | Internal tags                    |  |
| ⊡ ∰ Tag Management<br>⊡ 🚰 Internal tags                                  | Add New Driver  |            |                                  |  |
| Structure tag                                                            | Find            |            |                                  |  |
| Menus and toolba                                                         | Properties      |            |                                  |  |
| Alarm Logging                                                            |                 |            |                                  |  |
| Tag Logging                                                              |                 |            |                                  |  |
| Report Designer                                                          |                 |            |                                  |  |
|                                                                          |                 |            |                                  |  |
| User Administrator                                                       |                 |            |                                  |  |
| Cross-Reference                                                          |                 |            |                                  |  |
| Load Online Change                                                       |                 |            |                                  |  |
|                                                                          |                 |            |                                  |  |
|                                                                          |                 |            |                                  |  |
| •                                                                        | J               |            |                                  |  |
| OPC\Tag Management\                                                      |                 |            | External Tags: 0 / License: DEMO |  |

#### Select "OPC.chn"

| Add new driver                           | <u>? ×</u>                       |  |  |
|------------------------------------------|----------------------------------|--|--|
| Look in: 🗀 bin                           | - = = 🛉                          |  |  |
| DLCache                                  | 🗟 SIMATIC S5 Ethernet TF.CHN     |  |  |
| DPC.chn                                  | 🗟 SIMATIC S5 Profibus FDL.chn    |  |  |
| 🖬 Profibus DP.chn                        | 🗟 SIMATIC S5 Programmers Port A  |  |  |
| 🖬 Profibus FMS.chn                       | 🗟 SIMATIC 55 Serial 3964R.CHN    |  |  |
| SIMATIC 505 TCPIP.chn                    | 🖻 SIMATIC S7 Protocol Suite.chn  |  |  |
| 🗟 SIMATIC S5 Ethernet Layer 4.CHN        | 國 SIMATIC TI Ethernet Layer 4.CF |  |  |
|                                          | Þ                                |  |  |
| File name: OPC                           | Open                             |  |  |
| Files of type: WinCC Communication Drive | er (*.chn) 🔽 Cancel              |  |  |

Press the right key on [OPC Groups ] selecting [New Driver Connection...].

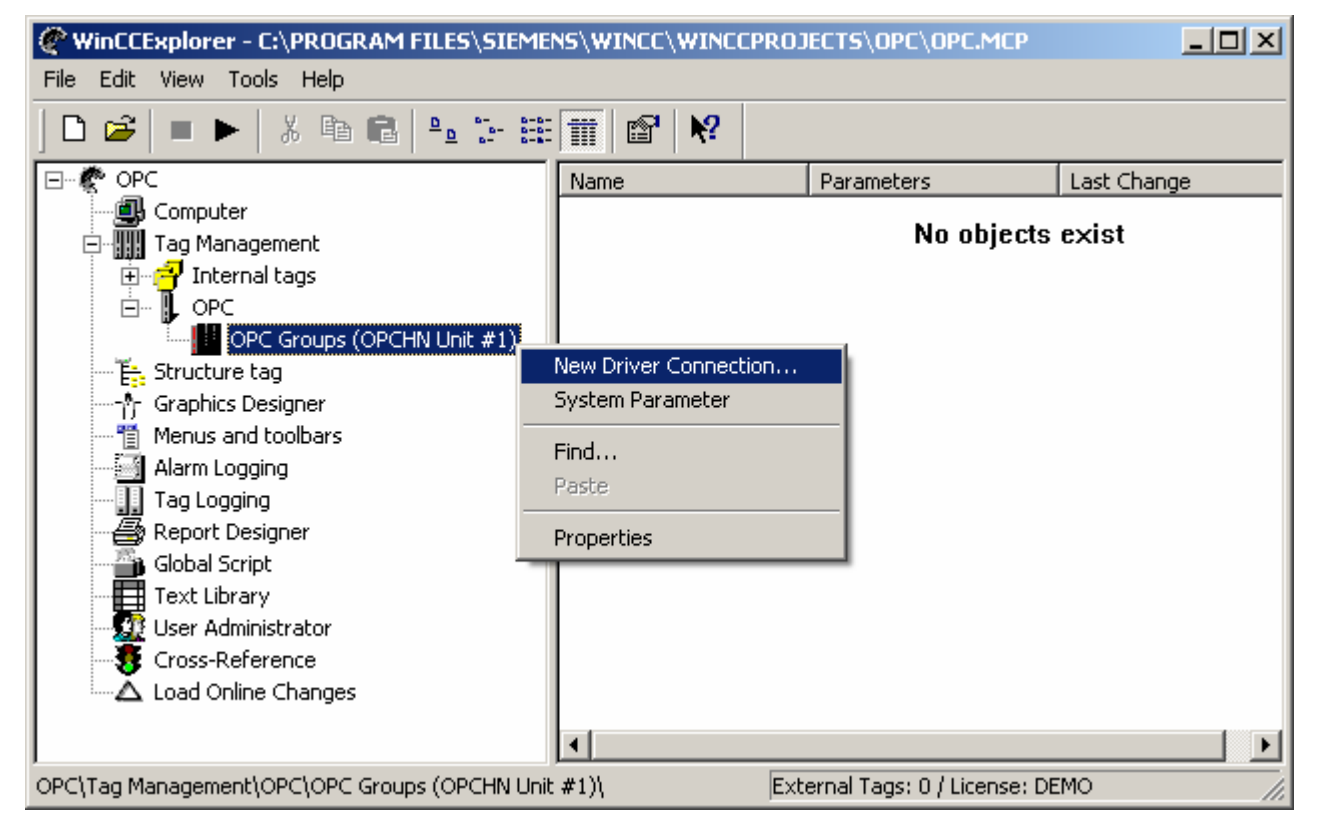

| Connection p           | roperties                                                                                | ×                 |
|------------------------|------------------------------------------------------------------------------------------|-------------------|
| General                |                                                                                          |                   |
|                        |                                                                                          |                   |
| Name:                  | OPC                                                                                      | Properties        |
| Unit:                  | OPC Groups (OPCHN Unit #1)                                                               |                   |
| Server List            |                                                                                          |                   |
| Please m<br>national s | ake certain that the connection name doe<br>special characters or the characters §, ' or | s not include any |
|                        | OK Can                                                                                   | cel Help          |

Write down the OPC Server to be connected; then click [ Test Server ].

| NewConnection Properties                                        | × |
|-----------------------------------------------------------------|---|
| OPC Group Setting                                               |   |
| OPC Server Name 🔲 XML DA server                                 |   |
| OPCTechs.Modbus30DA.3                                           |   |
| Run the server on another computer: Server                      |   |
|                                                                 |   |
|                                                                 |   |
|                                                                 |   |
|                                                                 |   |
|                                                                 |   |
| Read data from:                                                 |   |
| Cache     C Device                                              |   |
| In here, specify the OPC server and, if necessary, the computer |   |
| that you want to access.                                        |   |
|                                                                 |   |
| OK Cancel Help                                                  |   |

#### Under normal connection

| NewConnection Properties                                                                 | ×      |  |  |  |
|------------------------------------------------------------------------------------------|--------|--|--|--|
| OPC Group Setting                                                                        |        |  |  |  |
| OPC Server Name 🔽 XML DA server                                                          |        |  |  |  |
| OPCTechs.Modbus30DA.3                                                                    | T      |  |  |  |
| Run the server on another computer:                                                      | Server |  |  |  |
| <local></local>                                                                          |        |  |  |  |
| Server Test                                                                              |        |  |  |  |
| Test OK. This server supports the OPC inter                                              | face.  |  |  |  |
| Read data from:<br>Cache C Device                                                        |        |  |  |  |
| In here, specify the OPC server and, if necessary, the computer that you want to access. |        |  |  |  |
| OK Cancel                                                                                | Help   |  |  |  |

Press the right key on OPC selecting [ New Tag ].

| WinCCExplorer - C:\PROGRAM FILES\SIEMENS\WINCC\WINCCPROJECTS\OPC\OPC.MCP                                                                                                    |          |                  |                 |          |
|----------------------------------------------------------------------------------------------------|----------|------------------|-----------------|----------|
| File Edit View Tools Help                                                                                                    |          |                  |                 |          |
| 🗅 🥔   = 🕨   X 🖻 💼   🏪 🖽                                                                                                    | III 🖆 🕅  | ?                |                 |          |
| E & OPC                                                                                                    | Name     | Туре             | Parameters      | Last Cha |
| Computer<br>Tag Management<br>Tag Management<br>OPC<br>OPC<br>OPC Groups (OPCHN Unit #1)<br>Computer<br>Structure tag<br>OPC<br>New Group<br>New Tag<br>New Tag<br>New Tag<br>Menus and toolb |          | No objec         | ts exist        |          |
| Alarm Logging<br>Tag Logging<br>Cut<br>Copy<br>Paste<br>Text Library<br>User Administrat<br>Cross-Reference<br>Load Online Charges                                                            | •        |                  |                 | Þ        |
| OPC\Tag Management\OPC\OPC Groups (OPCHN Unit                                                                                                    | #1)\OPC\ | External Tags: 0 | / License: DEMO | 11.      |

Define the tag name and click [Select] to define the path.

| General Limits/Reporting<br>Properties of Tags<br>Name:<br>DataType :<br>Length:<br>Address: | NewTag<br>Signed 1<br>2 | 6-bit value | •                         |              |           |                  |
|----------------------------------------------------------------------------------------------|-------------------------|-------------|---------------------------|--------------|-----------|------------------|
| Properties of Tags<br>Name:<br>DataType :<br>Length:<br>Address:                             | NewTag<br>Signed 1<br>2 | 6-bit value | 3                         |              |           | T                |
| Name:<br>DataType :<br>Length:<br>Address:                                                   | NewTag<br>Signed 1<br>2 | 6-bit value | •                         |              |           | •                |
| DataType :<br>Length:<br>Address:                                                            | Signed 1<br>2           | 6-bit value | )                         | -            | Ţ         |                  |
| Length:<br>Address:                                                                          | 2                       |             |                           |              | <u> </u>  |                  |
| Address:                                                                                     |                         |             |                           |              |           |                  |
|                                                                                              | 01 17 5                 |             |                           |              | Sele      | ect              |
| Adapt format :                                                                               | ShortToS                | SignedWo    | rd                        |              |           | -                |
| Project-wide undat                                                                           | e                       | O Cor       | mouter-l                  | ocal undate  | 2         |                  |
| Process Value Range<br>Value1<br>Value2                                                      |                         |             | ag Valu<br>alue1<br>alue2 | e Range      |           |                  |
| When using tags in the dy tag does not begin with a                                          | ynamic dia<br>number.   | alog, pleas | e make                    | certain that | t the nam | e of the<br>Help |

## Click [ OK ] after the path is confirmed.

| NewTag Proper                    | ties 2                                                 |
|----------------------------------|--------------------------------------------------------|
| OPC Address                      |                                                        |
| Item Name:                       | Port1.Device1.AI_01                                    |
| Access Path                      |                                                        |
| Data Type:                       | Signed 16-bit value                                    |
| Please enter t<br>its data type. | he name and the access path of the OPC item and select |
|                                  | OK Cancel Help                                         |

Create new picture and add in the tag.

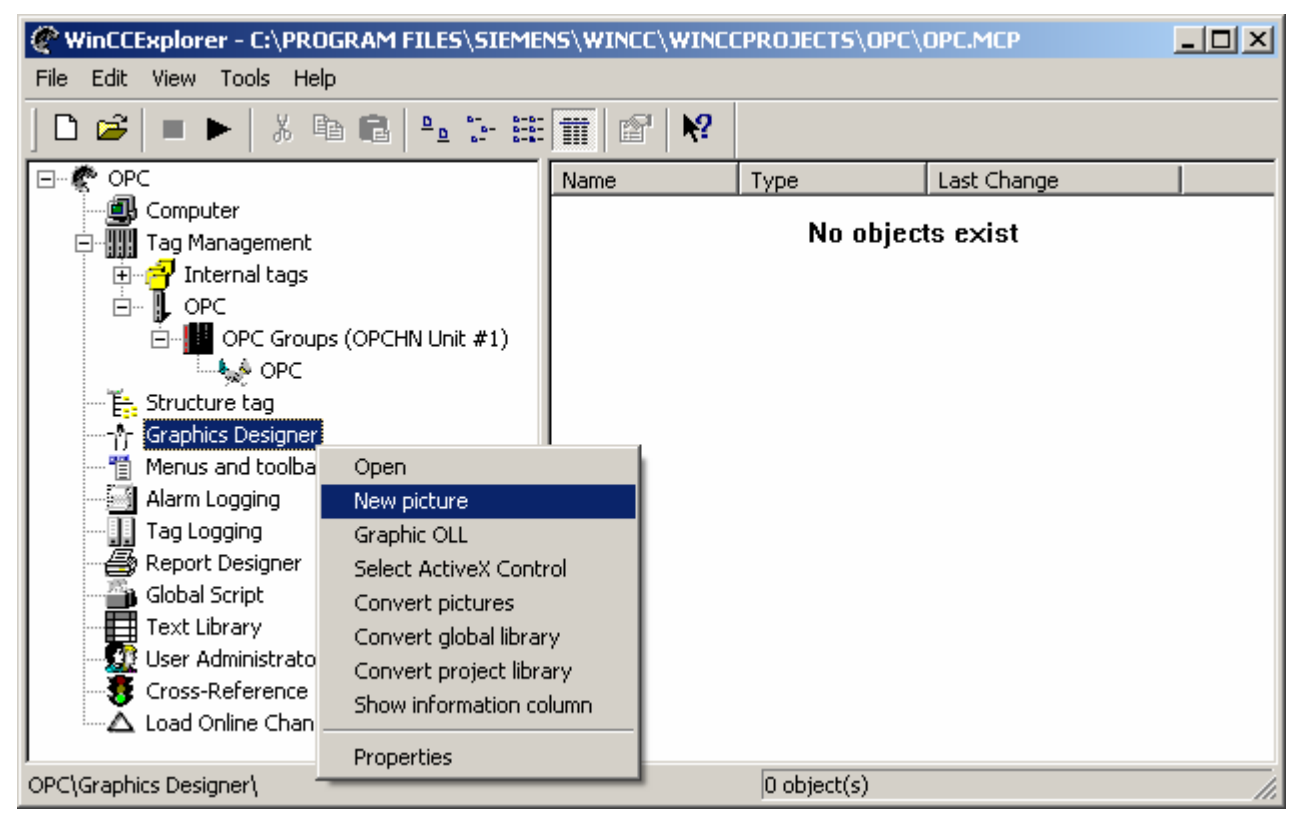

#### Open the item.

| WinCCExplorer - C:\PROGRAM FILES\SIEMENS\WINCC\WINCCPROJECTS\OPC\OPC.mcp                                                                                                    |                       |                |                      |  |
|----------------------------------------------------------------------------------------------------|-----------------------|----------------|----------------------|--|
| File Edit View Tools Help                                                                                                    |                       |                |                      |  |
| ] 🗅 😅   = 🕨   🐰 🌬 🔁   🖦 🗁 :                                                                                                    | ≌ 🗊   😭   🕅           |                |                      |  |
|                                                                                                    | Name                  | Туре           | Last Change          |  |
| <ul> <li>Computer</li> <li>Tag Management</li> <li>Structure tag</li> <li>Structure tag</li> <li>Graphics Designer</li> <li>Menus and toolbars</li> <li>Alarm Logging</li> <li>Tag Logging</li> <li>Global Script</li> <li>Global Script</li> <li>Text Library</li> <li>User Administrator</li> <li>Cross-Reference</li> <li>Load Online Changes</li> </ul> | <b>}∱</b> NewPdI0.PdI |                | 3/24/2008 7:59:26 PM |  |
| I<br>OPC\Graphics Designer\                                                                                                    |                       | 1 object(s) se | lected               |  |

#### Choose [ I/O Field ].

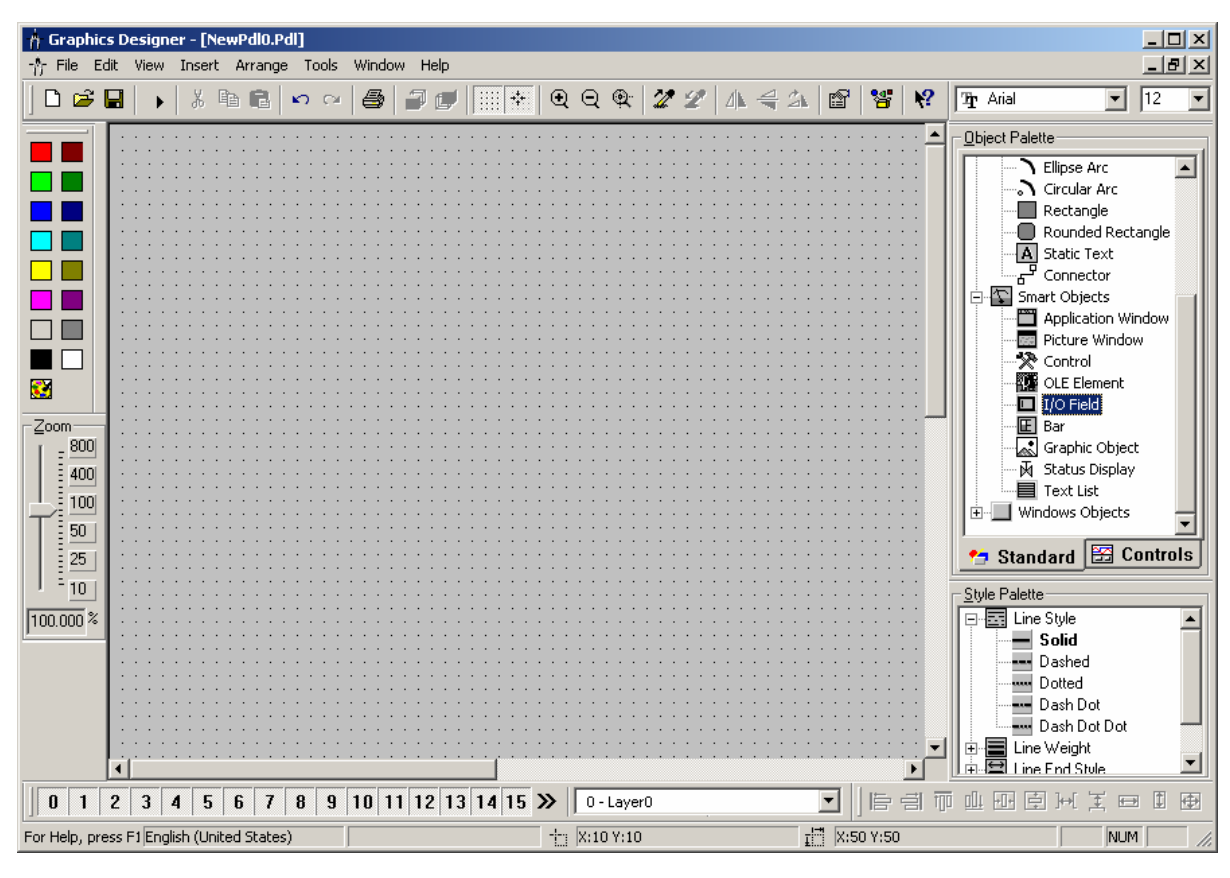

Press the right key on the icon and select [ Configuration Dialog ].

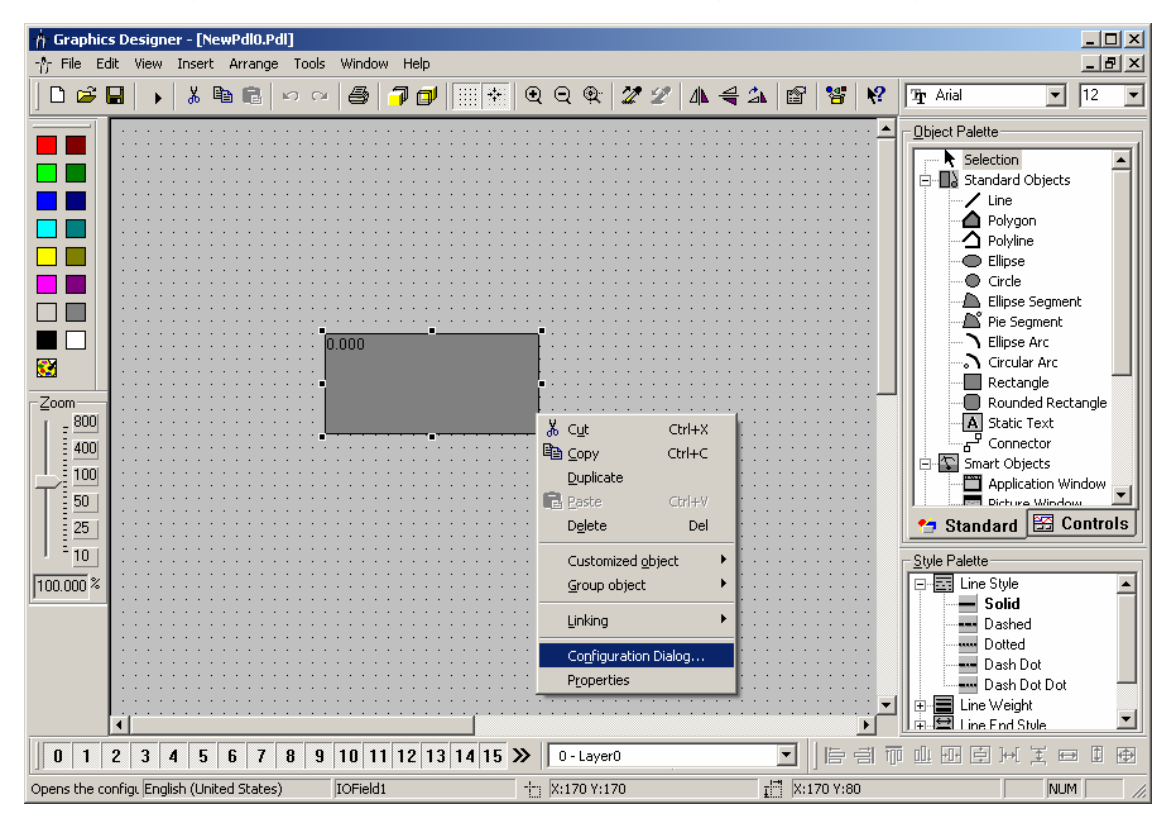

#### View all the tags

| I/O-Field Configur                         | tion ?X         |
|--------------------------------------------|-----------------|
| Tag:                                       |                 |
| Update                                     | 2 s 💌           |
| – Туре – – –                               |                 |
| O Output                                   | C Input    Both |
| Format<br>Font Size<br>Font Name.<br>Color | . 12<br>Arial   |
|                                            | OK Cancel       |

Select the tag you have created.

| Tags - Project: C:\PROGRAM FILES                                                                                | SIEMENS\WINCC\ | WINCCPROJECTS\( | DPC\OPC.mcp    | <u>? ×</u>   |
|----------------------------------------------------------------------------------------------------|----------------|-----------------|----------------|--------------|
| Filter:                                                                                                    | Data source:   | nCC Tags        |                |              |
| 🖃 🟐 WinCC Tags                                                                                                  | Name           | Туре            | Parameter      | Last modific |
| Internal tags<br>List of all structure instances<br>List of all tags<br>⊖<br>OPC<br>⊡<br>OPC Groups (OPCHN Unit | NewTag         | Signed 16-bit v | "Port1.Device1 | 3/25/2008 3  |
|                                                                                                    | •              |                 |                |              |
|                                                                                                    |                | ОК              | Cancel         | Help         |

#### Run the SCADA program.

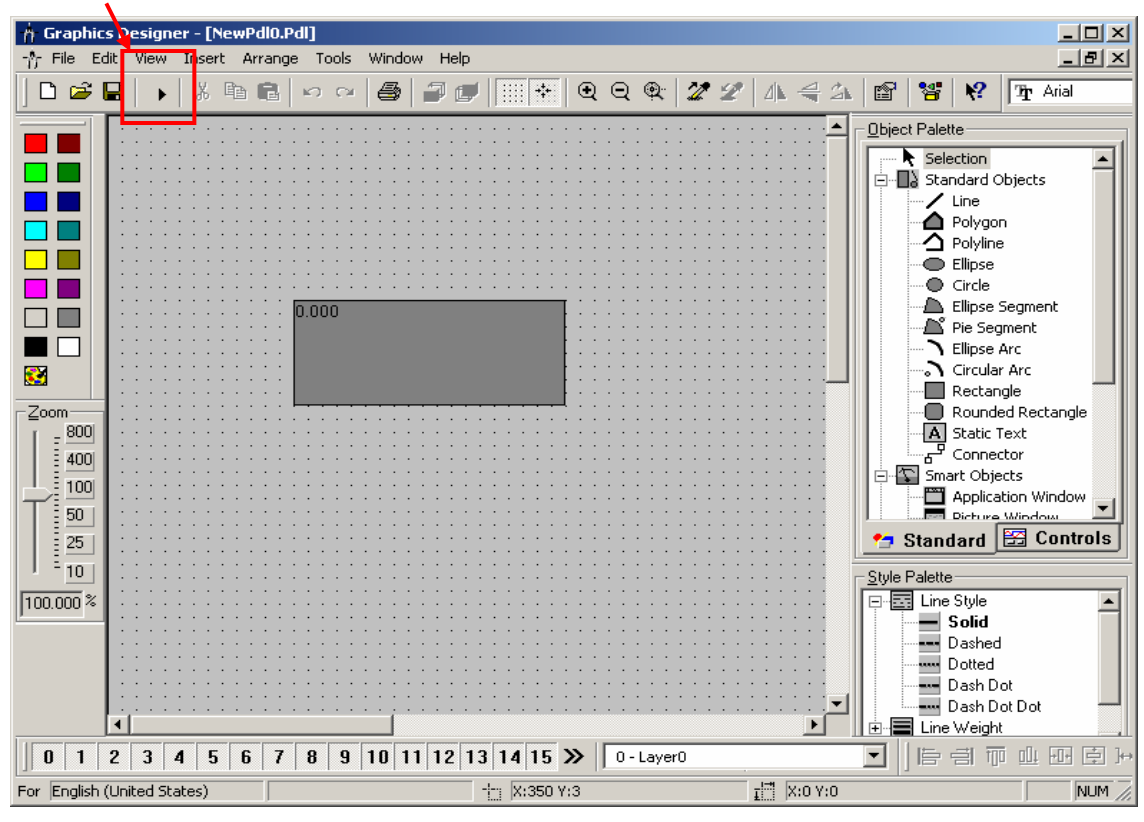

#### Under normal condition

| WinCC-Runtime - | × |
|-----------------|---|
|                 |   |
|                 |   |
|                 |   |
|                 |   |
| 55.000          |   |
|                 |   |
|                 |   |
|                 |   |
|                 |   |
|                 |   |
|                 |   |
|                 |   |